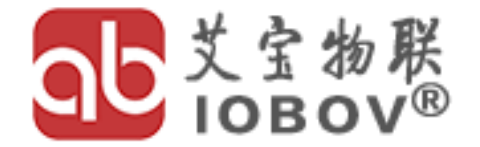

工业无线测控专家

# 用户手册

# USER MANUAL

# AB433L 无线 LAN 传输模块 V1.0

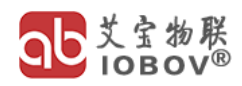

前言

# 致谢

感谢您选择西安艾宝物联网科技有限公司的工业级无线传输模块。我们深知在工业环境中, 设备的稳定性和可靠性至关重要,因此,我们郑重承诺为您提供卓越品质的产品和专业的服务。

在部署本模块之前,我们恳请您仔细阅读并理解本用户说明书,以确保您能够全面把握产品 的各项功能、特性及操作要点,从而确保其在工业应用中的最佳性能。

任何不规范的操作都可能影响设备的正常运行,甚至导致故障频发或缩短其使用寿命。因此, 我们特别提醒您须严格遵循本说明书的指导进行操作,以确保设备的稳定运行和长期可靠性。

同时,我们建议您在使用完毕后妥善保存本用户说明书,以便在日后维护、升级或故障排除 时能够随时参考。

西安艾宝物联网科技有限公司自成立以来,始终专注于工业物联网技术的研发与创新,致力 于为客户提供高效、稳定的无线传输解决方案。我们凭借丰富的行业经验和专业的技术团队,能 够为您提供从方案设计到实施部署的全流程技术支持和服务。

再次感谢您对西安艾宝物联网科技有限公司的信任与支持。我们将持续努力,为您提供更加 卓越的产品和更加专业的服务。如有任何疑问或需求,请随时与我们联系,我们将竭诚为您解答 和服务。

# 声明

本手册版权归西安艾宝物联网科技有限公司所有, © 2024 西安艾宝物联网 科技有限公司。

未经西安艾宝物联网科技有限公司的明确书面许可,禁止任何单位或个人擅自复制、仿制、 转录、翻译本手册的任何部分或全部内容,并禁止以任何形式(包括但不限于电子、影印、录制 等方式)进行以营利为目的的传播。

本手册中提及的产品规格和信息仅供参考,实际产品可能因技术更新而有所变动,恕不另行 通知。除非另有特殊约定,本手册内容仅作为使用指导,不构成任何形式的担保或承诺。

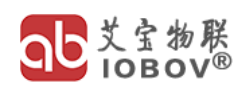

# 目录

| 1 | 功能1  |    |             |  |  |  |
|---|------|----|-------------|--|--|--|
| 2 | i    | 参数 | 2指标1        |  |  |  |
| 3 |      | 接□ | 1定义2        |  |  |  |
|   | 3. 1 | 1  | 正面接口        |  |  |  |
|   | 3.2  | 2  | 背面接口        |  |  |  |
| 4 | ļ    | 网络 | 3拓扑3        |  |  |  |
| 5 |      | 操作 | ≡说明4        |  |  |  |
|   | 5.1  | 1  | 出厂默认参数      |  |  |  |
|   | 5.2  | 2  | 恢复出厂设置指南5   |  |  |  |
|   | 5.3  | 3  | 电脑 IP 设置指南5 |  |  |  |
|   | 5.4  | 4  | 修改登录密码      |  |  |  |
|   | 5.5  | 5  | 修改设备 IP 地址  |  |  |  |
|   | 5. 6 | 6  | 修改设备无线参数    |  |  |  |
| 6 |      | 安装 | 長及尺寸10      |  |  |  |
|   | 6. 1 | 1  | 导轨式安装10     |  |  |  |
|   | 6.2  | 2  | 螺钉式安装10     |  |  |  |
| 7 | i    | 订货 | 行信息11       |  |  |  |
| 8 |      | 质量 | 5 与售后服务承诺   |  |  |  |

# 1 功能

AB433L无线LAN 传输模块是一款专为工业环境设计的高性能、低成本无线局域网(WLAN) 通信解决方案。该模块深度适配了工业自动化控制系统,并与主流工业 PLC (如西门子、艾默生、 罗克韦尔、三菱等)以及触摸屏等具有网口的工业设备完美兼容。它支持多种常见的工业现场网 口协议,如 Modbus TCP、Profinet、Ethernet/IP 以及自由口协议等,以满足工业自动化领域 的广泛需求。

AB433L 无线 LAN 传输模块采用先进的无线通信技术,能够在复杂多变的工业环境中提供 稳定、高速的数据传输能力。其卓越的抗干扰性和长距离传输能力,确保了设备间通信的可靠性 和高效性。

该模块广泛应用于工业自动化生产线、智能仓储管理系统、远程监控与数据采集等多种工业场景。通过与西门子 PLC、艾默生 PLC、罗克韦尔 PLC、三菱 PLC 等设备的无缝对接, AB433L 无线 LAN 传输模块能够实现设备间的网络数据交互和远程控制,从而显著提升工业自动化水平, 降低运维成本。

我们致力于为客户提供稳定可靠的无线传输解决方案,确保您的工业设备在任何情况下都能保持高效的通信和数据传输。如有任何疑问或需求,请随时与我们联系,我们将竭诚为您服务。

| 参数   | 指标                                             |
|------|------------------------------------------------|
| 电源   | 宽电压范围 9-28VDC(最大电流 2A)                         |
| 结构尺寸 | 长×宽×高, 100*79*28mm                             |
| 网口类型 | 2 个 10/100M, 全双工/半双工自适应,<br>支持 MDI/MDIX 线路自动转换 |
| 无线方式 | 加密、自组网                                         |
| 支持协议 | Modbus TCP、Profinet、Ethernet/IP 以及自由口协议等       |
| 工作温度 | -40-85℃                                        |
| 安装方式 | 35mm 导轨安装,螺钉安装                                 |
| 天线接口 | 2 个 SMA-K 型接口                                  |
| 传输距离 | 500m,2km 可选                                    |

# 2 参数指标

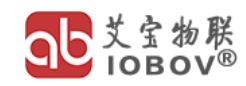

# 3 接口定义

# 3.1 正面接口

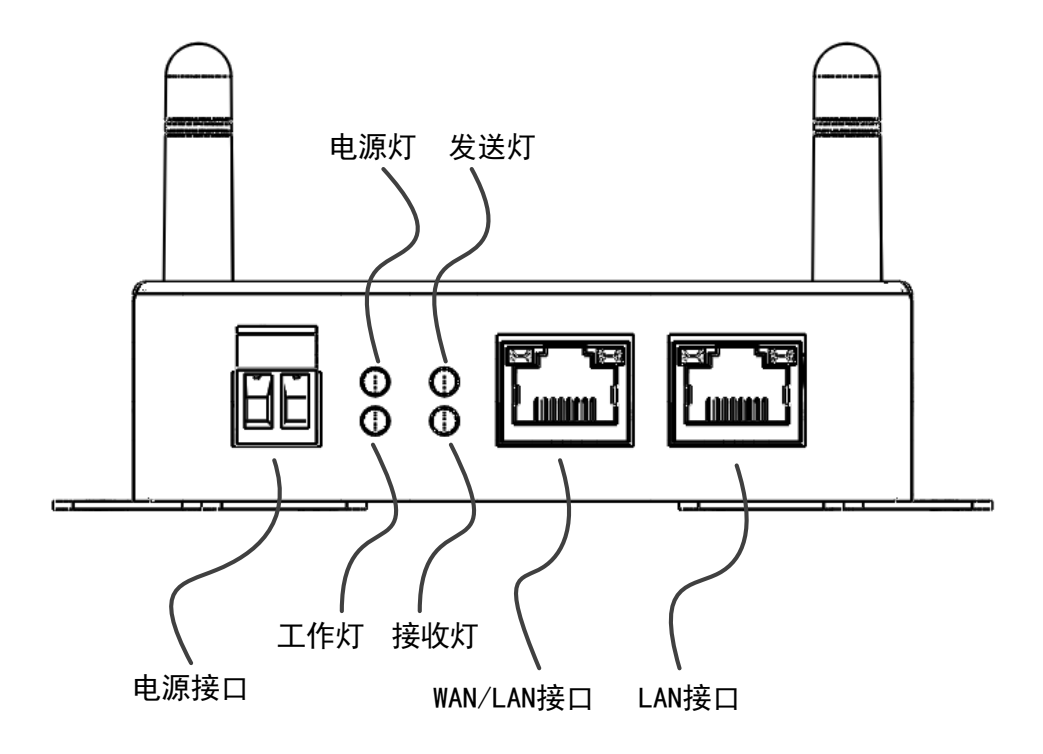

| 正面接口       | 说明                                    |
|------------|---------------------------------------|
| 电源接口       | 供电接口, 宽电压范围 9-28VDC (最大电流 2A)         |
| 电源灯        | 设备正常供电,红色常亮                           |
| 工作灯        | 设备启动正常后,绿色闪烁                          |
| 发送灯        | 发射无线数据时,绿色闪烁                          |
| 接收灯        | 接收无线数据时,绿色闪烁                          |
| WAN/LAN 接口 | 第一路网口,工作时:与被测设备的网口互连;<br>设置时:与电脑的网口互联 |
| LAN 接口     | 第二路网口,工作时:与被测设备的网口互连;<br>设置时:与电脑的网口互联 |

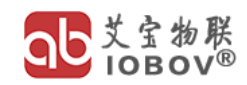

# 3.2 背面接口

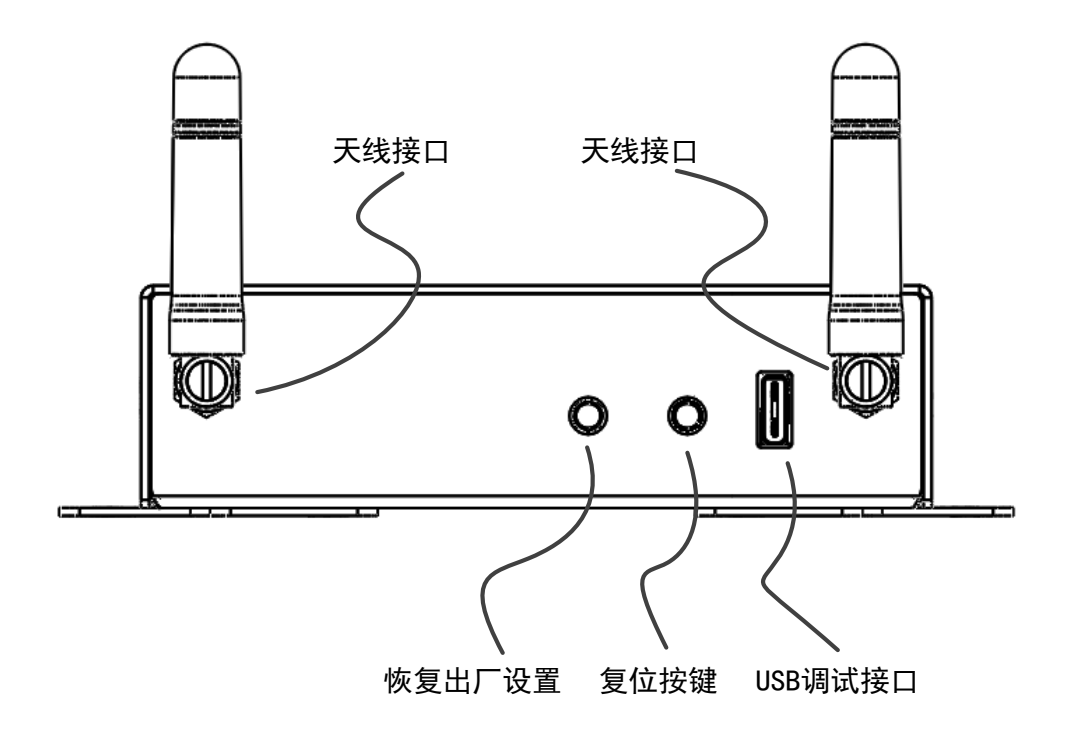

| 正面接口     | 说明                       |
|----------|--------------------------|
| 天线接口     | 安装天线的接口,图片中的天线为示意图,以实际为准 |
| 恢复出厂设置   | 长按 10 秒后松开,设备会恢复到出厂设置    |
| 复位按键     | 按下 2 秒后松开,设备会重新重启        |
| USB 调试接口 | 内部调试接口,不对外开放             |

# 4 网络拓扑

AB433L 具备强大的自组网能力,只需将多台 AB433L 设备设置到同一无线 mesh 网络中,它们便能自动建立连接,形成稳定且可靠的网络结构。此自组网技术不仅支持手拉手传输模式,还能够确保网络信号传输覆盖更远的距离。

以下是一个 AB433L 的应用示例:假设现有一个由触摸屏 (IP 地址为 192.168.1.1)作为主站,通过有线百兆网 LAN 连接三台 PLC (PLC A 的 IP 地址为 192.168.1.2, PLC B 的 IP 地址为 192.168.1.3, PLC C 的 IP 地址为 192.168.1.4)的系统。若希望将此有线网络改造为无线网络,以简化布线并提升灵活性,AB433L 无疑是理想选择。

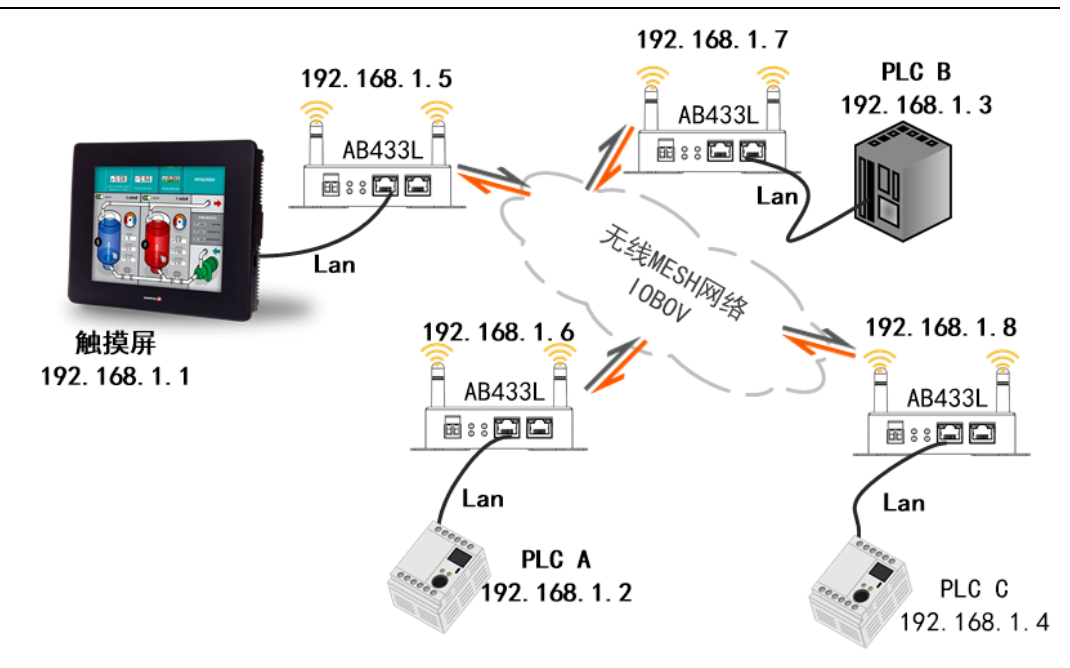

具体实现步骤如下:

- 1. 准备四台 AB433L 设备,分别用于连接触摸屏和三台 PLC。
- 2. 将这四台 AB433L 设备与触摸屏及三台 PLC 通过 100M 网线相连,确保物理连接稳定可靠。
- 配置这四台 AB433L 设备,使它们处于同一无线 mesh 网络中。确保同一个 mesh 网络下面的所有 AB433L 设备下面的参数保持一致: *模式,信道,通道带宽,Mesh ID,* <u>密钥。</u>
- 为每台 AB433L 设备分配一个 IP 地址,确保这些 IP 地址与触摸屏和 PLC 的网段相同, 但不能冲突。例如,如图所示设置四台 AB433L 的 IP 地址分别为 192.168.1.5, 192.168.1.6, 192.168.1.7, 192.168.1.8。
- 5. 在完成上述设置后,整个网络将自动形成一个无线 mesh 网络,实现触摸屏与三台 PLC 之间的无线数据传输。此时,用户可以通过触摸屏远程监控和控制 PLC,实现数据的 实时传输和共享。

**1** 注意,在实际应用中,可能需要根据具体场景和网络环境进行适当的配置和调整,以确保网络的稳定性和可靠性。

# 5 操作说明

# 5.1 出厂默认参数

设备的出厂默认参数如下:

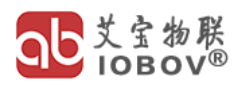

| 参数         | 默认值         |
|------------|-------------|
| IP 地址      | 192.168.1.1 |
| 登录用户名      | root        |
| 登录密码       | admin       |
| 网络 Mesh ID | iobov       |
| 网络密钥       | 12345678    |

### 5.2 恢复出厂设置指南

在某些情况下,当您忘记无线设备的 IP 地址时,需要将其恢复到出厂设置。此操作将设备 重置为初始状态,并允许您重新设置所有配置参数。

操作步骤:

1. 确认设备状态:

确保设备正在正常工作,工作灯正常闪烁。

#### 2. 找到"恢复出厂设置"按键:

在设备上找到标有"恢复出厂设置"标识的按键。

3. 长按按键:

使用适当的方式(如手指、工具等)长按"恢复出厂设置"按键。长按时间应超过10秒, 确保操作被正确触发。

4. 松开按键:

当达到或超过10秒后,松开"恢复出厂设置"按键。

5. 等待设备重置:

设备将开始恢复出厂设置的过程,这可能需要大约 30 秒的时间。在此期间,设备的状态指示灯会显示不同闪烁模式,表示正在执行重置操作。

6. 完成重置:

一旦设备完成重置,它将恢复到出厂设置状态。此时,您可以使用默认设置或重新配置设备以满足您的需求。

### 5.3 电脑 IP 设置指南

首先,请将您的电脑 IP 地址设置成和设备相同的网段,设备默认网段通常为 192.168.1.x。 您可以按照以下步骤进行设置:

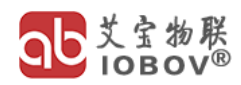

- 1. 打开您的电脑网络设置。
- 2. 找到您所连接的本地以太网网络适配器(。
- 3. 将其 IP 地址设置为静态,并确保 IP 地址、子网掩码和默认网关与设备处于同一网段。 例如,您可以设置 IP 地址为 192.168.1.xxx (其中 xxx 为 2-254 之间的任意数字), 子网掩码为 255.255.255.0, 默认网关根据实际情况填写。

#### 5.4 修改登录密码

电脑 IP 设置完成后,请打开浏览器,并在地址栏中输入设备的 IP 地址。默认情况下,设备 的 IP 地址是 192.168.1.1,但请您根据设备的实际 IP 地址输入。

#### 身份验证

| 身份验证 | 户名 root |    | 用户名 |
|------|---------|----|-----|
|      | 密码      |    | 密码  |
|      |         | 登录 |     |

在访问设备时,您需要进行身份验证。请在身份验证界面输入登录用户名和密码。默认情况 下, 用户名是 "root", 密码是 "admin"。如果您已经修改了默认密码, 请使用修改后的密码 进行登录。

#### 修改密码

成功登录后,您将看到设备的主界面。为了安全起见,建议您尽快修改默认密码。请按照以 下步骤进行操作:

- 1. 在主界面上,找到"系统设置"选项,并点击进入。
- 2. 在系统设置中,找到"修改密码"菜单,并点击进入密码设置界面。
- 3. 在密码设置界面中, 输入您想要设置的新密码, 并确认输入无误。
- 4. 点击"保存"按钮,使新密码生效。
- 5. 请注意,修改密码后,请确保您记住新密码,以便日后登录设备时使用。

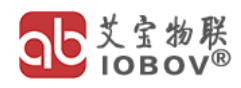

| IOBOV             | 状态 →                | 系统设置 - | 网络 - | 退出    |    |
|-------------------|---------------------|--------|------|-------|----|
| 路由器密码             |                     |        |      |       |    |
| 路由器 (<br>更改访问设备 ( | <b>空码</b><br>的管理员密码 | 冯      |      | 新密码   |    |
|                   |                     | 密码     | •    |       | *  |
|                   | 确ì                  | 人密码    | •    |       | *  |
|                   |                     |        |      | 新密码确认 | 保存 |

# 5.5 修改设备 IP 地址

| 接口 » laı | ı      |        |                                                                                                    |                                                                           |               |             |
|----------|--------|--------|----------------------------------------------------------------------------------------------------|---------------------------------------------------------------------------|---------------|-------------|
| 常规设置     | 高级设置   | DHCP 服 | 务器                                                                                                    |                                                                           |               |             |
|          |        | 状态     | <ul> <li>砂 设备: br-lan<br/>运行时间: 0</li> <li>MAC: 40:00</li> <li>接收: 153.4</li> <li>发送: 279.5</li> <li>IPv4: 192.1</li> </ul> | h 28m 45s<br>5:3C:95:56:27<br>9 KB (1087 Pl<br>1 KB (925 Pkt<br>68.1.1/24 | kts.)<br>is.) | 静态IP/DHCP切换 |
|          |        | 协议     | 静态地址                                                                                                    | •                                                                         | ~             |             |
|          | 开机自    | 动运行    | ~                                                                                                    |                                                                           |               | 静态IP地址      |
|          | IP     | v4 地址  | 192.168.1.200                                                                                                    | •                                                                         |               |             |
|          | IPv4子  | 网掩码    | 255.255.255.0                                                                                                    | •                                                                         | •             | 子网掩码        |
|          | IP     | v4 网关  |                                                                                                    | •                                                                         |               | 网关          |
|          | IPv4 ۲ | 播地址    | 192.168.1.255                                                                                                    | •                                                                         |               | 广播地址(可选)    |
|          |        |        |                                                                                                    |                                                                           |               | 关闭保存        |

在成功登录到设备后,您可以按照以下步骤设置设备的 IP 地址:

#### 一、进入接口设置界面

在设备的主界面或菜单中,找到"网络"选项,并点击进入。找到"接口"菜单,并点击进入接口设置界面。

#### 二、编辑 LAN 接口设置

在接口设置界面中,找到"LAN"接口,并点击"编辑"按钮进入 LAN 设置界面。

#### 三、设置 IP 地址参数

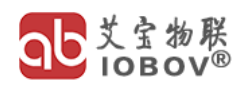

在 LAN 设置界面中, 您将看到以下需要设置的项目:

- 协议:在下拉框中选择您想要的协议类型。通常情况下,如果您希望手动设置 IP 地址, 请选择"静态地址";如果您希望设备自动从 DHCP 服务器获取 IP 地址,请选择 "DHCP 客户端"。
- 2. 开机自动运行:请确保此项已被选中,以便设备在启动时自动激活此网络接口。
- IPv4 地址: 输入您希望为设备设置的 IPv4 地址。请确保该地址在您的网络范围内, 并且未被其他设备使用。
- 4. IPv4 子网掩码: 输入子网掩码。这决定了设备所在网络的范围和大小。
- 5. IPv4 网关: 输入您的网络网关地址。这是设备与其他网络进行通信的出口。
- 6. IPv4 广播地址(可选):如果知道您的网络广播地址,可以输入。通常,这个地址会 自动计算,但如果您有特殊需求,可以手动设置。

🦺 注意:如果您选择了"DHCP 客户端"作为协议,则不需要手动输入 IPv4 地址、子

网掩码、网关和广播地址,因为这些参数将由 DHCP 服务器自动分配。

#### 四、保存设置

在设置完所有必要的参数后,点击"保存"按钮,使新的设置生效。

#### 五、验证设置

为了确保设置已正确应用,您可以通过以下方式验证:

- 1. 在设备的接口界面中,查看网络接口的 IP 地址信息,确保它与您刚才设置的一致。
- 2. 尝试从另一台设备 ping 该设备的 IP 地址,以确保网络连通性。

如果在设置过程中遇到任何问题或错误消息,请参考设备的用户手册或联系技术支持以获取帮助。

#### 5.6 修改设备无线参数

在成功登录到设备后,您可以按照以下步骤设置设备的无线网络 IP 地址及无线参数:

#### 一、进入无线设置界面

- 在设备的主界面或菜单中,找到"网络"选项,并点击进入,找到"无线"菜单,并点 击进入无线设置界面。
- 在无线设置界面中,找到您想要编辑的无线网络(如果有多个),并点击"编辑"按钮。

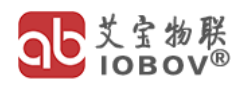

无线网络: Mesh Point "iobov" (m-11s-0)

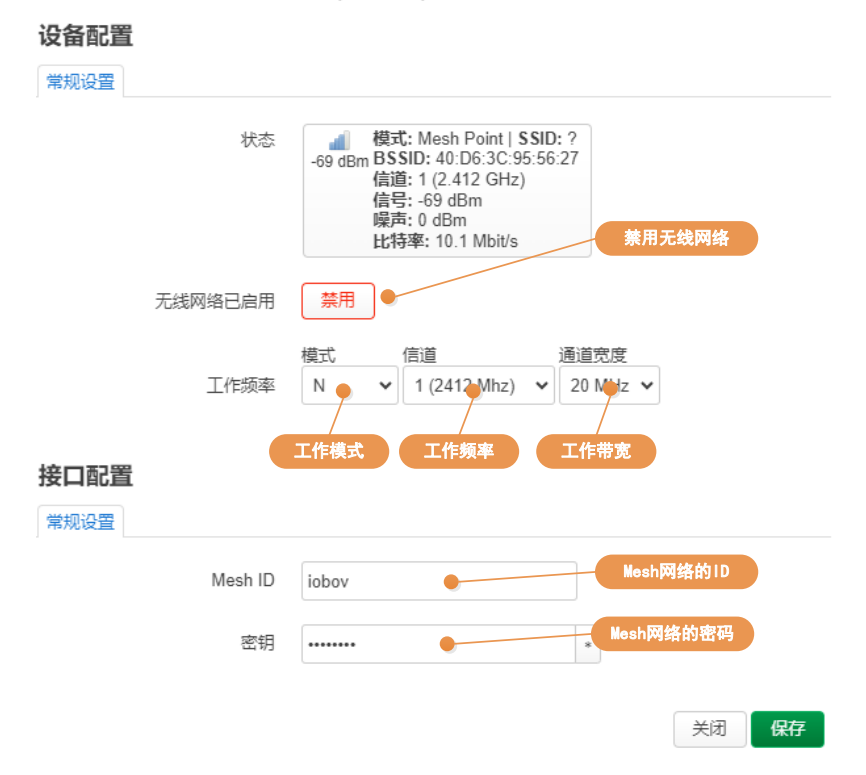

#### 二、设置无线参数

🦺 注意:请确保同一个 mesh 网络下面的所有 AB433L 设备下面的参数保持一致:*模式,* 

#### 信道,通道带宽,Mesh ID,密钥。

#### 设备配置标签下:

- 1. 无线网络已启用:如果您想要启用无线网络,请不要点击后面的"禁用"按钮。
- 2. 工作频率下的模式: 默认 "N" 代表 802.11n, "legacy" 代表 802.11b/g 模式。
- 3. 工作频率下的信道:选择 1-13,对应 2412MHz 到 2472MHz 的工作频率。
- 4. 工作频率下的通道带宽:根据您的网络设备和需求选择通道带宽。常见的有"20MHZ" 和 "40MHZ" 两个选项。

#### 接口配置标签下:

- 1. Mesh ID: Mesh ID 是设备自组网的网络名称。输入一个唯一的 Mesh ID 来标识您的网络。
- 密钥:为了保障自组网网络的安全性,请输入一个强密码作为密钥。这个密钥将被用 于设备之间的无线连接。

#### 四、保存设置

在设置完所有必要的参数后,点击"保存"按钮,使新的设置生效。

# 6 安装及尺寸

## 6.1 导轨式安装

AB433L 无线 LAN 传输模块具备灵活的 35mm 导轨安装功能,使其能够轻松集成到各种工业自动化环境中。无需复杂的结构或工具,只需将模块推入标准 35mm 导轨的槽中即可固定。

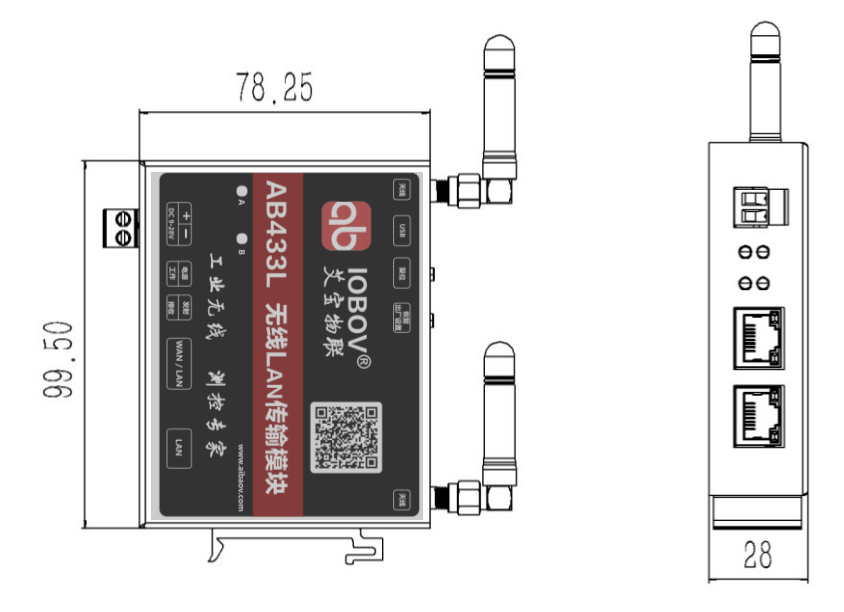

35mm 导轨安装

# 6.2 螺钉式安装

除了 35mm 导轨安装外, AB433L 无线 LAN 传输模块还支持平躺式螺钉安装功能, 无论是 金属板、塑料板还是其他平整的安装面, 都可以轻松安装。

平躺式螺钉安装功能通过四个安装孔和相应的螺钉实现,用户只需将模块平放在安装面上, 然后使用螺丝刀将螺钉旋入安装孔中即可。

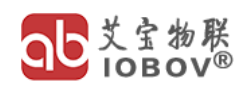

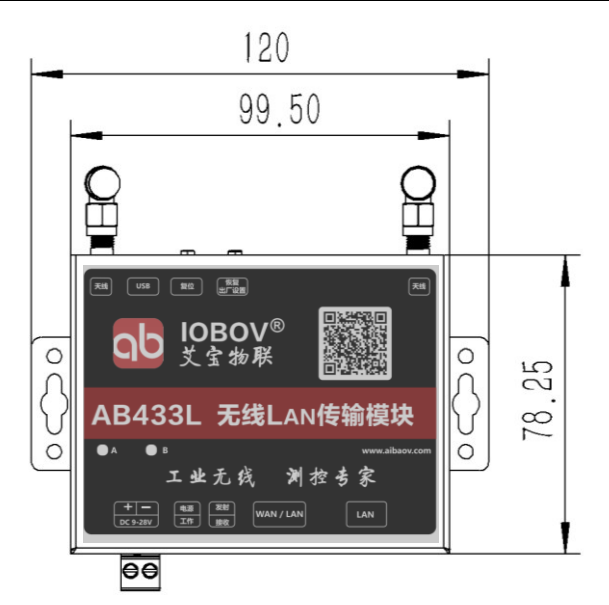

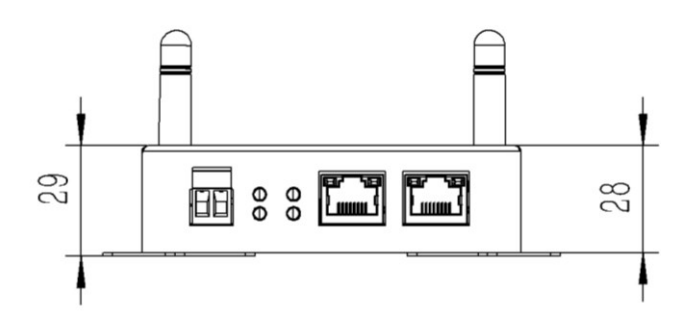

螺钉式安装

7 订货信息

| 型号       | 接口数量        | 传输距离      |
|----------|-------------|-----------|
| AB433L1A | 100M 网口:2 路 | 实测视距 500m |
| AB433L1B | 100M 网口:2 路 | 实测视距 2km  |

# 8 质量与售后服务承诺

西安艾宝物联网科技有限公司自主研发的 AB433L 系列无线终端,为确保产品的稳定运行 及用户的安全使用,我们特此强调:非本公司授权的专业维修售后人员,请避免对产品进行任何 形式的拆卸、改装等操作。自您购买之日起,我们为 AB433L 系列无线点对点终端提供一整年 的免费产品保修服务。但请注意, 若产品因人为因素损坏, 我们将无法提供保修服务。保修期过 后,如需维修服务,我们将根据实际情况收取合理的费用。

| 合格证                                       |
|-------------------------------------------|
| 产品名称:无线电遥控设备                              |
| 产品型号: AB433L1 (A □ B □)                   |
| 生产日期:                                     |
| <br>  本产品经由我公司品质控制部门的检验,其性能参数符合技术标准,准许出厂。 |

| 产品型号: AB433L1 (A □ B □)     |
|-----------------------------|
| 售出日期:                       |
| 售后电话: 13679208388           |
| 此卡为保修的基本凭证,经公司盖章后方可生效,请妥善保存 |

| 送修日期:   | 交验日期:   |  |  |  |
|---------|---------|--|--|--|
| 故障原因:   |         |  |  |  |
| 故障处理情况: |         |  |  |  |
| 维修单位:   | 维修人员签名: |  |  |  |

# 维修记录

联系我们: 13609158196 18629653889

http://www.aibaov.com/